# mindmore

### Mindmore specifikationskrav

#### Typ av dator:

Laptop med fungerande mikrofon och högtalare, PC eller MAC.

#### Processor:

Motsvarande minst i3, gen9 och nyare.

#### RAM:

≥4 GB

#### Hårddisk:

≥ 2GB ledigt utrymme

#### Skärmstorlek:

≥12 tum

#### Skärmupplösning:

≥1024x768

#### **Operativsystem:**

Windows 10 eller senare, Mac OS X 10.7 och senare

#### Webbläsare:

Chrome

### Konfiguration / Hantering av testdator

## mindmore

#### Användning av andra applikationer på datorn

Vår rekommendation är att inte använda den dator som ska användas för Mindmoretestning för annat som kan innefatta känsliga data så som Mindmores resultatportal, journalsystem eller dyl. Detta då datorn ska lämnas till patienter vid genomförande av testning.

Genomför nedan konfiguration innan ni börjar använda datorn för att genomföra tester med Mindmore.

#### 1. Välj Chrome som standardwebbläsare

Se till att Chrome är vald som standardwebbläsare.

Ladda ner Chrome <u>här</u>

Följ instruktion <u>här</u> för att välja Chrome som standardwebbläsare:

### 2. Lägg till genväg till Mindmores testapp på skrivbordet och/eller i aktivitetsfältet

• Navigera till <u>https://app.mindmore.com</u>med webbläsaren Chrome. • Gå till inställningar i Chrome

- Klicka på Fler verktyg  $\rightarrow$  Skapa genväg
- Kalla genvägen för Mindmore
- Välj Skapa genväg
- Genvägen bör nu ligga på skrivbordet

#### 3. Gör inställningar för ljus och ljud

- Sätt högtalarvolymen till ca 40% eller på den nivå som ni själva bedömer är lagom på just er laptop.
- Sätt bildskärmens ljusstyrka till max.
  - o Se hur ljusstyrkan justeras i Windows <u>här</u>
  - o Se hur ljusstyrkan justeras i MacOS här

## mindmore

#### 4. Godkänn användning av mikrofon

Se till att godkänna att mikrofonen används för testapplikationen

(<u>https://app.mindmore.com</u>) första gången webbsidan används på datorn. När Chrome känner av att en ny webbsida vill använda mikrofonen visas en dialog som frågar om det är ok att mikrofonen används. Välj då Tillåt.

- Navigera till Mindmores testapplikation genom att klicka på den genväg som har skapats till <u>https://app.mindmore.com</u>
- Logga in och ange en registreringskod med formatet "test+dagens datum + dina initialer" t.ex. "test220121ml"
- Välj testbatteri och fyll i frågeformuläret
- Gör ljudtestet (passa på att kontrollera högtalarvolymen)
- Gör mikrofontestet. När dialogen nedan visas är det viktigt att välja "Tillåt".

| app.mindmore.com vill |                 |                  | ×        |
|-----------------------|-----------------|------------------|----------|
| ۹                     | Använd mikrofon | nvänd mikrofonen |          |
|                       |                 | Tillåt           | Blockera |

#### 5. Inaktivera notifikationer

Stäng av aviseringar i systeminställningar för att säkerställa att inga meddelanden stör under testning.

Hantera aviseringar i Windows

Hantera aviseringar macOS

#### 6. Inaktivera webbkamera

Av integritetsskäl, säkerställ att webbkameran inte tillåts användas i Chrome.

Ändra kamerabehörighet i Chrome

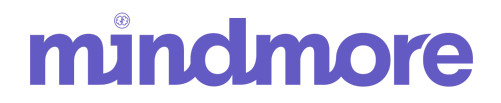

#### 7. Anslut till WiFi

Se till att datorn är ansluten till ett stabilt WiFi. Det är inte rekommenderat att ansluta till

internet med LAN-kabel då personal och/eller patienter kan snubbla över kabeln och skada sig eller störa testet.

#### Laddning / strömförsörjning

Se till att batteriet är helt laddat inför test. Det är inte rekommenderat att ha nätkabeln ansluten under testet då personal och/eller patienter kan snubbla över kabeln och skada sig eller störa testet.

#### Systemuppdateringar

För att datorn och Mindmores testapplikation ska fungera optimalt måste operativsystemet uppdateras regelbundet.

Konfigurera systemuppdateringar så att dessa görs automatiskt utanför arbetstid. Ett förslag är att sätta starttid till 06:00 och sluttid till 19:00 för aktiva timmar. På så sätt säkerställs att inga systemuppdateringar görs under arbetstid när testning utförs.

Vår rekommendation är att en gång i veckan lämna datorn på under natten med internetuppkoppling och laddaren ansluten för att möjliggöra för datorn att uppdatera systemet automatiskt. Ett alternativ är att systemuppdateringar initieras manuellt en gång per vecka då inget test planeras de närmaste timmarna.

Uppdatera Windows

Uppdatera macOS